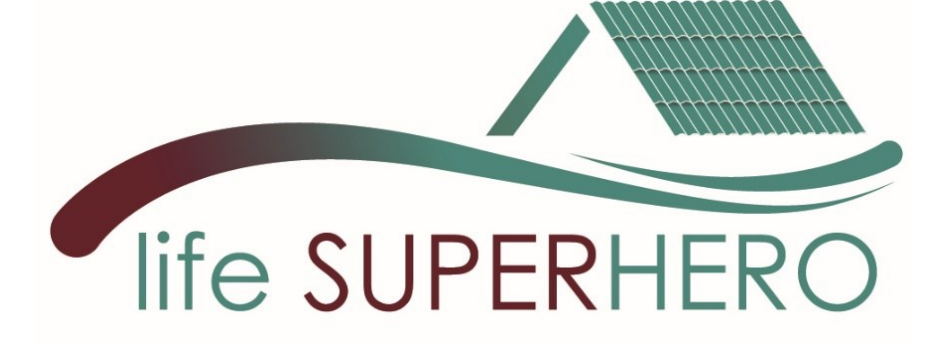

# Manuale Utente del Software SUPERHERO

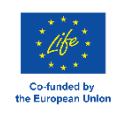

LIFE SUPERHERO LIFE19 CCA/IT/001194

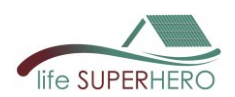

# Content

| 1. | Concetto generale del software SUPERHERO             |                                          |    |  |  |
|----|------------------------------------------------------|------------------------------------------|----|--|--|
| 2. | Installazione ed esecuzione dello strumento software |                                          |    |  |  |
| 3. | Guida                                                | all'Uso                                  | 8  |  |  |
| 3  | .1 Menu                                              | 1                                        | 8  |  |  |
| 3  | .2 Home                                              |                                          | 8  |  |  |
|    | 3.2.1 R                                              | oof Energy Performance                   | 9  |  |  |
|    | 3.2.2 L                                              | 13                                       |    |  |  |
|    | 3.2.3 L                                              | 15                                       |    |  |  |
| 3  | .3 Ехроі                                             | t                                        | 17 |  |  |
| 3  | .4 Edit                                              |                                          | 17 |  |  |
|    | 3.4.1                                                | Edit > Materials                         | 17 |  |  |
|    | 3.4.2                                                | Edit > Roofs                             | 19 |  |  |
|    | 3.4.3                                                | Edit > Walls                             | 20 |  |  |
|    | 3.4.4                                                | Edit > Economic data                     | 21 |  |  |
|    | 3.4.5                                                | Edit > Database of EPD and Impact Tables | 22 |  |  |
|    | 3.4.6                                                | Edit > Create a new Impact Table         | 23 |  |  |
|    | 3.4.7                                                | Edit > Energy Use Conversion Factors     | 24 |  |  |

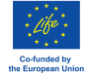

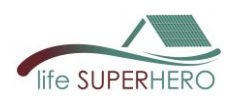

# 1. Concetto generale del software SUPERHERO

Il software SUPERHERO è in grado di valutare facilmente i seguenti risultati, per un nuova copertura, incluso un HBR, anche a confronto con una di riferimento:

- le prestazioni energetiche dinamiche per il riscaldamento e il raffrescamento, considerando l'intero sottotetto;
- la temperatura massima del manto di copertura esterno;
- i Costi Globali, i Flussi di Cassa Attualizzati Cumulativi e il Periodo di Ritorno dell'investimento, considerando la differenza nei costi iniziali, di manutenzione e di energia tra i due tetti;
- gli impatti ambientali del nuovo tetto basati sulle fasi di produzione e di utilizzo di energia per il raffrescamento.

EnergyPlus Simulation Attic data Climatic data **Economic Data** Building Geometry Future macro-Orientation scenarios Walls Parametric Model Structure Roof A Outputs Roof B LCC Payback Period Outputs Global Costs Roof External Surface Environmental Temperature LCA impacts Energy consumption **Envelope Data** Materials Environmental impacts Data Roofs stratigraphies EPD based database Walls stratigraphies

La figura mostra l'architettura generale del software.

In 4 moduli appositamente sviluppati, l'utente inserisce i dati di input o modifica i dati già presenti nei database contenuti nel software.

L'utente seleziona la posizione del sottotetto, la geometria, l'orientamento e le caratteristiche di pareti, finestre e tetti (sia per il tetto di progetto sia per il tetto di riferimento). Può utilizzare i dati dei materiali presenti nei database oppure creare nuovi materiali e stratigrafie. Questi input modificano dinamicamente un modello parametrico sviluppato nel sotware di analisi energetica dinamica Energy Plus, quindi vengono valutate le prestazioni energetiche e viene anche ottenuta la temperatura della superficie esterna del tetto.

Il consumo energetico calcolato è necessario per valutare i costi (LCC) e gli impatti (LCA) durante la fase di utilizzo dell'edificio. Per l'LCC, l'utente specifica i dati economici di input per ottenere il Costo Globale e il Periodo di Ritorno.

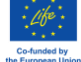

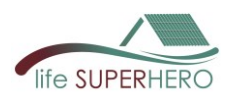

I dati ambientali possono essere inseriti in un modulo specifico, e l'utente può caricare le Dichiarazioni Ambientali di Prodotto (EPD) dei materiali specifici in formato XML.

Il codice del software è scritto in linguaggio Python e l'interfaccia visiva è fornita dall'applicazione web Dash. Le simulazioni di Energy Plus vengono eseguite all'interno del codice dopo l'aggiornamento di un file parametrico con i dati di input definiti dagli utenti (figura seguente).

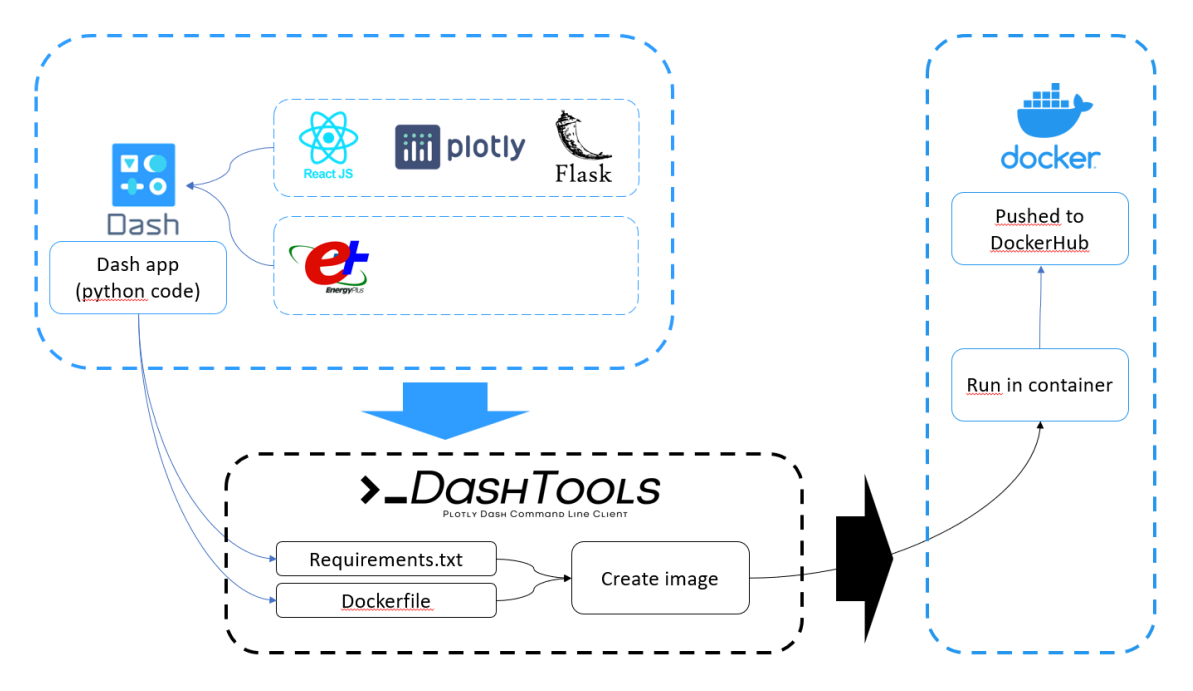

# 2. Installazione ed esecuzione dello strumento software

- a. Installare il software Docker Desktop: Install Docker Desktop on Windows | Docker Docs
- b. Una volta installato, avviare il software e, se questa finestra appare all'avvio, digitare la stringa suggerita nel prompt dei comandi.

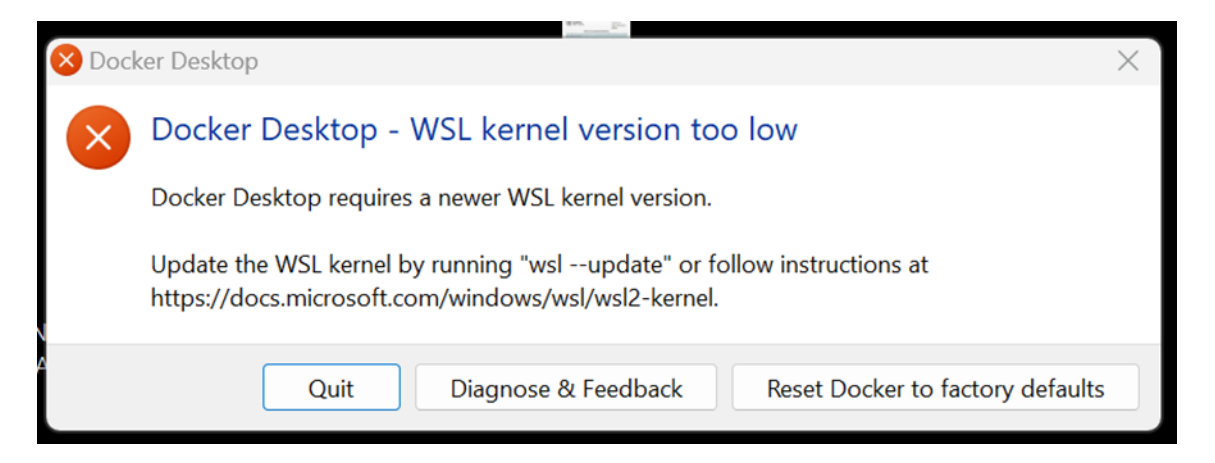

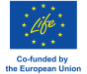

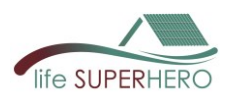

c. Nella barra di ricerca in alto, cercare l'utente **simas023** (oppure utilizzare il link diretto dal browser: <u>simas023/dash-eplus - Docker Image | Docker Hub</u>)

|                             |                                   |    | ·                                                           | - N - |   |   |         |         |       |   |
|-----------------------------|-----------------------------------|----|-------------------------------------------------------------|-------|---|---|---------|---------|-------|---|
| 📥 docker desktop 🛛 PERSONAL |                                   |    | Q Search for images, containers, volumes, extensions Ctrl+K | ଞ     | Ŭ | ٢ | Sign in | -       |       | × |
| G Containers                | Containers <u>Give feedback</u> छ |    | ·                                                           | 1     |   |   |         |         |       |   |
| (2) Images                  |                                   |    |                                                             |       |   |   |         |         |       |   |
| - Volumes                   | Container CPU usage               |    | Container memory usage  i                                   |       |   |   |         | Show cl | narts |   |
| Builds                      | 0.00% / 800% (8 CPUs available)   |    | 0B / 3.68GB                                                 |       |   |   |         |         |       |   |
| Docker Scout                | O Search                          | 00 |                                                             |       |   |   |         |         |       |   |
| Extensions                  | Q search                          | UU | Only snow running containers                                |       |   |   |         |         |       |   |

d. Premere "**Pull**" per caricare l'immagine del software tra le immagini disponibili nel proprio Docker Desktop.

| Search simas023 |                |                 |                  |              |               |   | Q            |
|-----------------|----------------|-----------------|------------------|--------------|---------------|---|--------------|
| Images (1)      | Containers (0) | Volumes (0)     | Extensions (0)   | Docs (0)     |               |   |              |
| 🔇 Hub images    | (1) Remote r   | epositories (0) | Local images (0) |              |               |   | >            |
| <u>simas023</u> | /dash-eplus    |                 |                  | ± 19 · ★0    | Tag<br>0.0.17 | - | Pull Run     |
| e to open       | 11 to navig    | ate Es          | to close         | SCROLL for r | more results  |   | Give Stock 🖳 |
|                 |                |                 |                  |              |               |   |              |

e. Fare click su "**Images**" a sinistra, l'immagine "*simas023/dash-eplus*" apparirà. Premere "**play**" (a destra, sotto "Actions")

| - docker desktop (Personal) | Q Search:                         | imas023 Ctrl+K | <b>⊜ ≢</b> © | Sign in              | - 0         | 5 × |
|-----------------------------|-----------------------------------|----------------|--------------|----------------------|-------------|-----|
|                             | Give feedback G                   |                |              |                      |             |     |
| C Images                    | Hub                               |                |              |                      |             |     |
| Builds 5.69 GB              | .69 GB in use 2 images            |                |              | Last refresh: 37 mir | nutes ago 🕤 | )   |
| Extensions Q Sec            | ch = 00                           |                |              |                      |             |     |
|                             | ime Tag                           | Status         | Created S    | Size 2 Action        | ns          |     |
|                             | nas023/dash-eplus<br>ofba86d47e ් | <u>In use</u>  | 12 days ago  | 1.69 GB ▷            | :           | Ð   |

f. Nella schermata "Optional settings", digitare 0 in "Ports"

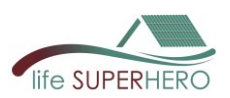

| )ptional settings                                                                                |                           |                               |         |
|--------------------------------------------------------------------------------------------------|---------------------------|-------------------------------|---------|
| Container name                                                                                   |                           |                               |         |
| random name is gene                                                                              | erated if you do i        | not provide one.              |         |
| orte                                                                                             |                           |                               |         |
| P <b>orts</b><br>n <u>te</u> r " <u>0"</u> to <u>a</u> ssign rand                                | lomly generated           | host ports.                   |         |
| orts<br>nter "0" to assign rand<br>Host port<br>0                                                | lomly generated           | host ports.                   | :80/tcp |
| Ports<br>nter "0" to assign rand<br>Host port<br>0<br>Jolumes                                    | lomly generated           | host ports.                   | :80/tcp |
| Ports<br>nter "0" to assign rand<br>Host port<br>O<br>Yolumes<br>Host path                       | lomly generated           | host ports.<br>Container path | :80/tcp |
| rorts<br>nter "0" to assign rand<br>Host port<br>o<br>olumes<br>Host path<br>nvironment variable | lomly generated<br><br>es | host ports.<br>Container path | :80/tcp |

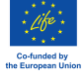

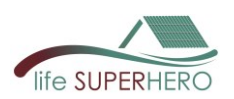

| ъ. |                           |        |                                                                        | appare.      |            |                 |        |               |                           |        |         |   |   |
|----|---------------------------|--------|------------------------------------------------------------------------|--------------|------------|-----------------|--------|---------------|---------------------------|--------|---------|---|---|
| 1  | + docker desktop PERSONAL |        |                                                                        |              | Q Se       | earch: simas023 | Ctrl+K | 1             | <u>ن</u>                  |        | Sign in | - |   |
| i  | Containers                | <<br>< | SuperHero<br>simas023/dash-eplus:0<br>cod1a4(37a21 ci<br>32769:80 c2 3 | . <u>1.7</u> |            |                 |        | STAT<br>Runni | <b>JS</b><br>ng (1 second | d ago) | 2       |   | D |
|    | Builds                    | Logs   | spect Bind mounts                                                      | Exec F       | iles Stats |                 |        |               |                           |        |         |   |   |

g. Premere il link nella nuova schermata che appare:

In questo modo si aprirà il software.

h. Per terminare l'utilizzo, premere "stop".

|                                             |                                                                | Q Search: simas023 Ctrl+K | ⊗ 🛎 😳 👯 Sign in -                |
|---------------------------------------------|----------------------------------------------------------------|---------------------------|----------------------------------|
| Containers                                  | SuperHero<br>simas023/dash-eplus:0.1.7<br>cod1a4f37a2f         |                           | STATUS<br>Running (1 second ago) |
| <ul> <li>Volumes</li> <li>Builds</li> </ul> | 32769:80 C <sup>2</sup> Logs Inspect Bind mounts Exec Files St | ats                       | ~*                               |

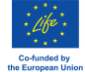

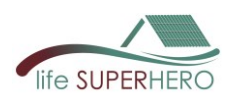

# 3. Guida all'Uso

Una volta avviata l'app (passaggio g. del paragrafo precedente), si apre il browser internet e compare la **home page**.

| ▼ ■ Home × +                                                 |                                     | - 0 ×                 |
|--------------------------------------------------------------|-------------------------------------|-----------------------|
| $\leftrightarrow \rightarrow \mathbb{C}$ (O) localhost:32770 |                                     | \$                    |
| 88                                                           |                                     |                       |
| Mo SUPERHERO                                                 |                                     | * <b></b> (           |
|                                                              |                                     |                       |
| ROOF ENERGY PERFORMANCE                                      | LIFE CYCLE COSTING                  | LIFE CYCLE ASSESSMENT |
|                                                              | Input Data                          |                       |
|                                                              | Energy simulation of an attic floor |                       |
|                                                              | Select Nearest Climatic Location    |                       |
|                                                              | EUROPE                              | × *                   |
|                                                              | ITA - Italy                         | × *                   |
|                                                              | Ancona                              | X 🛩                   |
|                                                              | Weather File Selected : Ancona      |                       |
|                                                              | Attic Floor Type                    |                       |
|                                                              | Gable                               | х т                   |
|                                                              | h1 h2                               |                       |
|                                                              | Orientation and Geometry            |                       |
|                                                              | N                                   | X w                   |
|                                                              |                                     |                       |

#### 3.1 Menu

- A. L'interfaccia web dello strumento contiene il menu in alto a sinistra con le seguenti voci: *Home, Export, Editing, Edit, Help*.
- B. Per passare da un tema chiaro (day) a uno scuro (night), è necessario regolare il pulsante in alto a destra.

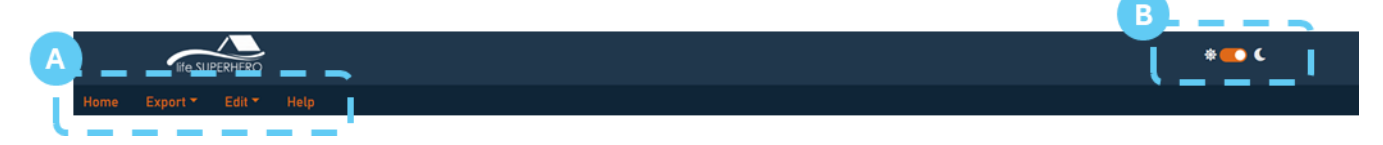

#### 3.2 Home

La home page contiene il menu principale con le seguenti voci:

- A. PRESTAZIONI ENERGETICHE DEL TETTO: per eseguire la simulazione energetica del sottotetto
- **B.** VALUTAZIONE LCC: per effettuare una valutazione nel ciclo di vita delle prestazioni economiche basata sui benefici energetici di raffrescamento del nuovo tetto
- **C.** VALUTAZIONE LCA: per eseguire una valutazione degli impatti ambientali del nuovo tetto basata sulle fasi di prodotto e energia per il raffrescamento.

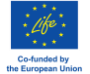

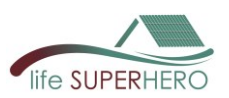

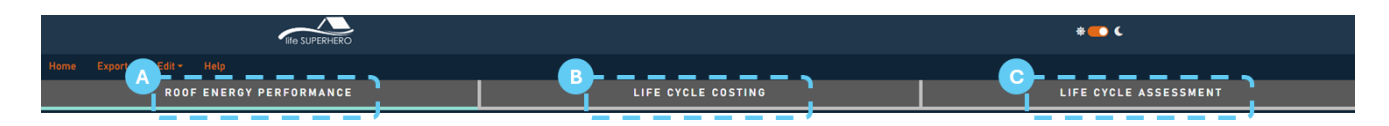

# 3.2.1 Roof Energy Performance

Nella pagina Prestazioni Energetiche del Tetto, la prima sezione è Input Data dove è possibile:

- Scegliere la Località Climatica scorrendo il menu a tendina oppure digitando direttamente il nome della città

| ROOF ENERGY PERFORMANCE          | LIFE CYCLE COSTING |     |  |  |  |  |  |  |
|----------------------------------|--------------------|-----|--|--|--|--|--|--|
| Input Data                       |                    |     |  |  |  |  |  |  |
|                                  |                    |     |  |  |  |  |  |  |
| Select Nearest Climatic Location |                    |     |  |  |  |  |  |  |
|                                  | EUROPE             | X 👻 |  |  |  |  |  |  |
|                                  | ITA - Italy        | × * |  |  |  |  |  |  |
| Select                           | Ancona 🔶 Type      | × * |  |  |  |  |  |  |
| Ancona-Falconara                 |                    |     |  |  |  |  |  |  |
| Ancona                           |                    |     |  |  |  |  |  |  |

- Scegliere il Tipo di Sottotetto scorrendo il menu a tendina

|       | Attic Floor Type |     |
|-------|------------------|-----|
|       | Gable            | × ~ |
| Flat  |                  |     |
| Shed  |                  |     |
| Gable |                  |     |
|       | h1 h2            |     |

 Selezionare l'Orientamento della pianta dell'edificio scorrendo il menu a tendina oppure digitando "N", "N-E", "E", "E-S", "S", "S-W", "W-N"

| Orientation and Geometry   |     |
|----------------------------|-----|
| N-W                        | X A |
| E                          | A   |
| S-E                        |     |
| S                          |     |
| S-E                        |     |
| W                          |     |
| N-W                        |     |
|                            |     |
| Wall C                     |     |
| G II B<br>Wall A<br>Wall A |     |

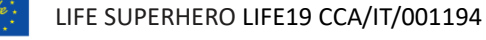

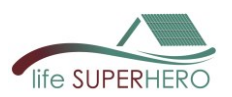

- Specificare la **Geometria** delle pareti inserendo la lunghezza [m] e l'altezza [m] delle pareti nei campi dedicati

|              |              | Wall C |               |               |
|--------------|--------------|--------|---------------|---------------|
|              | Wall D       |        | Wall B        |               |
|              |              | Wall A |               |               |
|              |              |        |               |               |
| Lenght x [m] | Lenght y [m] |        | Height h1 [m] | Height h2 [m] |
| 10,55        | 6,00         |        | 3,20          | 3,50          |
|              |              |        |               |               |

- Nei campi dedicati, specificare la **superficie finestrata**, per ciascuna parete, come percentuale [%] della superficie totale della parete

|                                                 | Windows            |                    |                    |  |  |  |  |
|-------------------------------------------------|--------------------|--------------------|--------------------|--|--|--|--|
| Window surface compared to the wall surface [%] |                    |                    |                    |  |  |  |  |
| Windows Wall A [%]                              | Windows Wall B [%] | Windows Wall C [%] | Windows Wall D [%] |  |  |  |  |
| 15                                              | 0                  | 15                 | 15                 |  |  |  |  |
|                                                 |                    |                    |                    |  |  |  |  |

In seguito, l'utente può definire la stratigrafia delle pareti nella sezione "Select Walls".
 Una selezione di tipi di pareti predefiniti è disponibile nel menu a tendina (A).
 Una volta selezionata una parete, la sua stratigrafia verrà mostrata nella tabella (B).

In alternativa, l'utente può creare una stratigrafia personalizzata nella pagina **Edit > Walls** (vedere la guida Sezione **3.4.3 Edit > Walls** ).

**Nota**: La stessa stratigrafia viene applicata a tutte le pareti sia per il caso di riferimento sia per i nuovi casi studio.

|   |                                    |               | Select Walls ①              |                 |                       |
|---|------------------------------------|---------------|-----------------------------|-----------------|-----------------------|
|   |                                    |               | Wall_03                     |                 | × +                   |
|   |                                    |               |                             |                 |                       |
| R | Material Name                      | Thickness [m] | Thermal Conductivity [W/mK] | Density [kg/m3] | Specific Heat [J/kgK] |
|   | Plaster - MapeWall                 | 0.02          | 0.9                         | 1250            | 1000                  |
|   | Hollow clay brick - Ziegel - 12 cm | 0.12          | 0.258                       | 620             | 1000                  |
|   | Air gap - 4 cm                     | 0.04          | 0.22                        | 1225            | 1005                  |
|   | Hollow clay brick - Ziegel - 8 cm  | 0.08          | 0.258                       | 620             | 1000                  |
|   | Plaster - MapeWall                 | 0.02          | 0.9                         | 1250            | 1000                  |

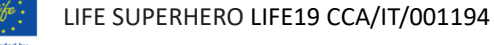

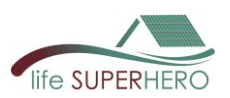

L'utente può definire la stratigrafia del tetto separatamente per il tetto di riferimento (cioè il tetto originale prima della ristrutturazione, o una prima opzione di tetto) nella sezione "Select Reference Roof" (A), e per il nuovo tetto (cioè il tetto dopo la ristrutturazione, o una seconda opzione di tetto) nella sezione "Select New Roof" (B).

|                              | A             | Select Reference Roof (     | þ               |                       |                               | В             | Select New Roof ①           |                 |                       |
|------------------------------|---------------|-----------------------------|-----------------|-----------------------|-------------------------------|---------------|-----------------------------|-----------------|-----------------------|
|                              |               | Roof_02                     |                 | X                     |                               |               | Roof_06                     |                 | Х. т                  |
|                              |               |                             |                 |                       |                               |               |                             |                 |                       |
| Material Name                | Thickness [m] | Thermal Conductivity [W/mK] | Density [kg/m3] | Specific Heat [J/kgK] | Material Name                 | Thickness [m] | Thermal Conductivity [W/mK] | Density [kg/m3] | Specific Heat [J/kgK] |
| Aluminium roof covering      | 0.0007        | 220                         | 3319            | 896                   | Portoguese Clay tiles_1       | 0.011         | 1                           | 2000            | 800                   |
| Elastoplastomeric polymer b  | 0.004         | 0.2                         | 1150            | 1500                  | Roofing and waterproofing sy  | 0.0015        | 0.23                        | 1000            | 1000                  |
| Extruded Polystyrene Insulat | 0.06          | 0.031                       | 41.3            | 1000                  | EPS insulation panel - Greydi | 0.08          | 0.03                        | 35              | 1450                  |
| Block for brick-cement floor | 0.18          | 0.386                       | 480             | 1000                  | Block for brick-cement floor  | 0.18          | 0.386                       | 480             | 1000                  |
|                              |               |                             |                 |                       | Plaster - MapeWall            | 0.02          | 0.9                         | 1250            | 1000                  |

In particolare, l'utente può specificare se il tetto è un Tetto Basato su HEROTILES (HBR) selezionando la casella corrispondente (1) e scegliere un tipo di tetto predefinito nel menu a tendina (2). Una volta selezionato un tetto, la sua stratigrafia verrà mostrata nella tabella (3).

In alternativa, è possibile creare una stratigrafia personalizzata nella pagina Edit > Roofs (vedere la guida 3.4.2 Edit > Roofs).

| Y | Select Reference Roof (1) |               |                       |                 |                       |  |  |  |  |  |
|---|---------------------------|---------------|-----------------------|-----------------|-----------------------|--|--|--|--|--|
| 2 |                           | <u> </u>      | Select if roof is HBI | R               |                       |  |  |  |  |  |
|   |                           |               | Roof_02               |                 | × 👻                   |  |  |  |  |  |
| - |                           |               |                       |                 | '                     |  |  |  |  |  |
| 3 | Material Name             | Thickness [m] | Thermal Conductivity  | Density [kg/m3] | Specific Heat [J/kgK] |  |  |  |  |  |
| A | Aluminium roof cover      | 0.0007        | 220                   | 3319            | 896                   |  |  |  |  |  |
| E | Elastoplastomeric pol     | 0.004         | 0.2                   | 1150            | 1500                  |  |  |  |  |  |
| E | Extruded Polystyrene      | 0.06          | 0.031                 | 41.3            | 1000                  |  |  |  |  |  |
| E | Block for brick-ceme      | 0.18          | 0.386                 | 480             | 1000                  |  |  |  |  |  |

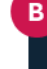

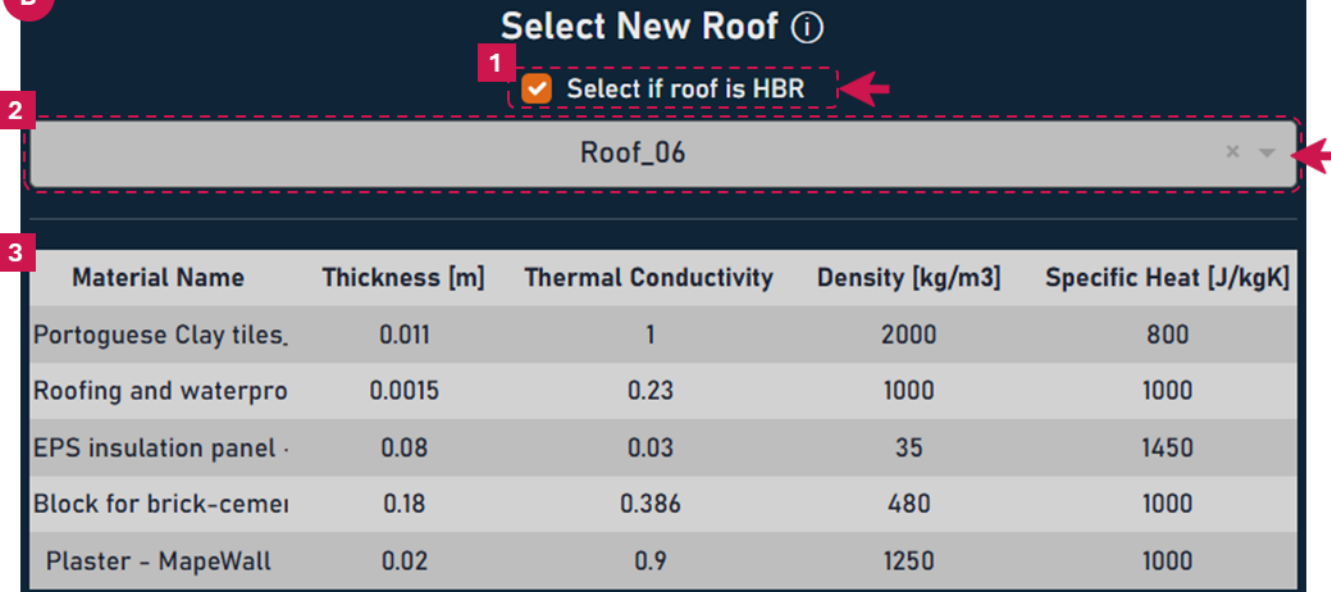

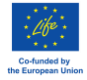

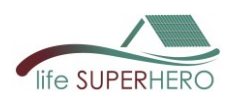

Una volta completato l'inserimento dei Dati di Input, cliccare sul pulsante **Run** per eseguire la simulazione energetica del sottotetto per entrambe le configurazioni di tetto, di riferimento e nuova.

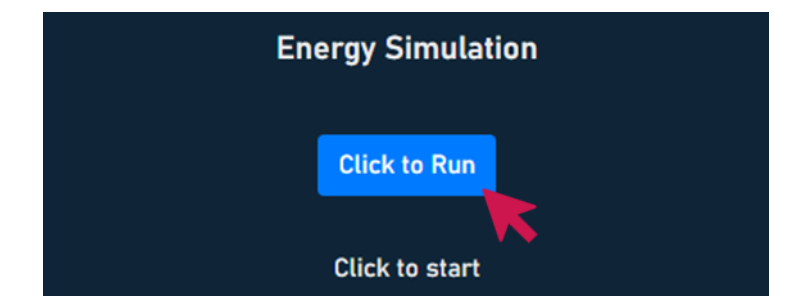

Per entrambe le soluzioni l'utente può ora leggere:

- la domanda di energia per il raffrescamento
- la domanda di energia per il riscaldamento
- la temperatura massima della superficie del tetto

|                                                           | Energy Simulation |                                                           |
|-----------------------------------------------------------|-------------------|-----------------------------------------------------------|
|                                                           | Reset             |                                                           |
| Cooling Energy Demand:<br>23 kWh/m2 year                  | I                 | Cooling Energy Demand:<br>14 kWh/m2 year                  |
| Heating Energy Demand:<br>29 kWh/m2 year                  |                   | Heating Energy Demand:<br>30 kWh/m2 year                  |
| Maximum Roof Surface<br>Temperature:<br>85.29 °C max temp |                   | Maximum Roof Surface<br>Temperature:<br>55.55 °C max temp |

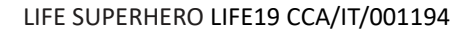

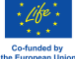

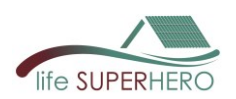

# 3.2.2 Life Cycle Costing

Dalla pagina **Home (1)**, nella pagina **LIFE CYCLE COSTING (2)**, l'utente seleziona i Dati di Input per eseguire il calcolo LCC basato sui benefici energetici di raffrescamento del nuovo tetto e sui dati macroeconomici di input (Tasso di Interesse Nominale, Tasso di Inflazione, PIL, Crescita del Prezzo dell'Elettricità) che possono essere modificati in **Edit/Economic data** (vedere guida Sezione **3.4.4** *Edit > Economic data*).

In particolare, l'utente può scegliere:

- Periodo di Calcolo [anni] (3)
- Vita Utile del nuovo tetto [anni] (4) per il calcolo del costo di sostituzione e del valore residuo del tetto alla fine del periodo di calcolo
- Costo di Investimento [€/m<sup>2</sup>] (5), cioè il costo extra rispetto alla costruzione del 'tetto di riferimento'.
   È possibile considerare risparmi usando valori negativi.
- Costo di Manutenzione Periodica [€/m<sup>2</sup>] (6), cioè il costo extra rispetto alla manutenzione del 'tetto di riferimento'. È possibile considerare risparmi usando valori negativi.
- Tempi di Manutenzione Periodica [anni] (7)
- Efficienza Energetica del Raffrescamento [-] (8), cioè il Coefficiente di Prestazione per il sistema di raffrescamento elettrico
- Tariffa Energetica [€/kWh] (9)

|                                                                              |                                                                                                    | * <b>~</b> • C                                                |  |
|------------------------------------------------------------------------------|----------------------------------------------------------------------------------------------------|---------------------------------------------------------------|--|
| Home Export - Edit - Help                                                    | <b>2</b> ,                                                                                                    |                                                               |  |
|                                                                              | LIFE CYCLE COSTING                                                                                                    |                                                               |  |
|                                                                              | Life Cycle Costing                                                                                                    |                                                               |  |
|                                                                              | Based on cooling energy benefits of the new roof                                                                                               |                                                               |  |
| 3 Calculation Period (years)<br>4 Service Life of the new roof (years)<br>50 | Input Data ()<br>5 Investment Cost (E/m2) ()<br>40,42<br>6 Periodic Maintenance Cost (E/m2) ()<br>188<br>7 Periodic Maintenance Timing (years) | 8 Energy Efficiency (-) 0<br>9 Energy Tariff (C/XWh)<br>0,236 |  |

Il calcolo può richiedere alcuni secondi. Una volta terminato, appariranno i risultati, che sono:

- Costi globali al termine del periodo di calcolo [€/m<sup>2</sup>] (A), considerando il costo extra di investimento iniziale, i risparmi energetici rispetto al tetto di riferimento, il costo extra di manutenzione e il valore residuo del nuovo tetto alla fine del periodo di calcolo.
- Flussi di cassa attualizzati cumulativi [€/m<sup>2</sup>] e Periodo di Ritorno [anni] (B). Il periodo di ritorno, se presente, corrisponde all'anno in cui i flussi di cassa raggiungono un valore negativo.
- Valori Attuali (C) per ogni anno del periodo di calcolo, che includono:
  - Costo dell'energia per il raffrescamento del tetto di riferimento [€/m<sup>2</sup>]
  - Costo dell'energia per il raffrescamento del nuovo tetto [€/m<sup>2</sup>]
  - Risparmio energetico per il raffrescamento [€/m<sup>2</sup>]
  - Costo di manutenzione [€/m<sup>2</sup>]
  - Costo di sostituzione [€/m<sup>2</sup>]

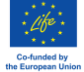

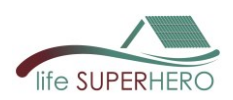

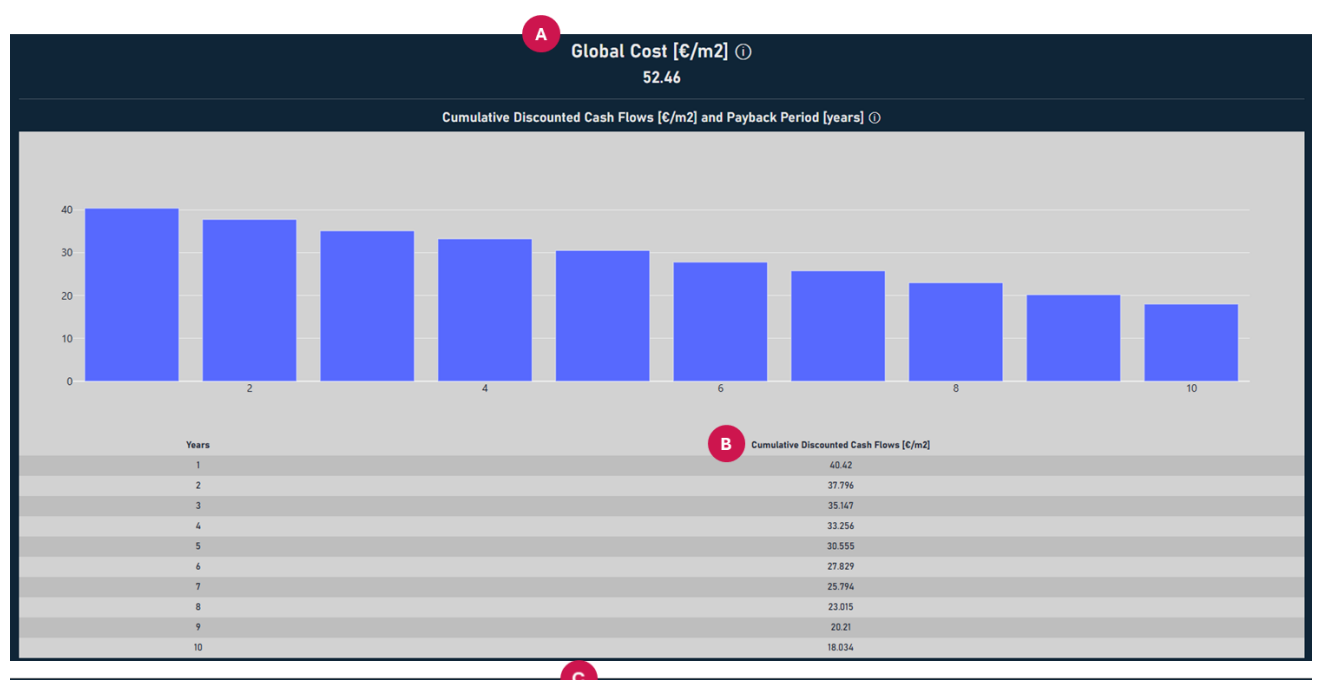

| C Present Values |                                                  |                                            |                               |  |  |  |
|------------------|--------------------------------------------------|--------------------------------------------|-------------------------------|--|--|--|
| Years            | Cooling energy cost of the reference roof [C/m2] | Cooling energy cost of the new roof [C/m2] | Cooling energy Savings [C/m2] |  |  |  |
| 1                | 6.641                                            | 4.042                                      | 2.599                         |  |  |  |
| 2                | 6.705                                            | 4.081                                      | 2.624                         |  |  |  |
| 3                | 6.77                                             | 4.121                                      | 2.649                         |  |  |  |
| 4                | 6.835                                            | 4.16                                       | 2.674                         |  |  |  |
| 5                | 6.9                                              | 4.2                                        | 2.7                           |  |  |  |
| 6                | 6.967                                            | 4.241                                      | 2.726                         |  |  |  |
| 7                | 7.034                                            | 4.281                                      | 2.752                         |  |  |  |
| 8                | 7.101                                            | 4.323                                      | 2.779                         |  |  |  |
| 9                | 7.17                                             | 4.364                                      | 2.806                         |  |  |  |
| 10               | 7.239                                            | 4.406                                      | 2.832                         |  |  |  |
|                  |                                                  |                                            |                               |  |  |  |
| Years            | Maintenance Cost [€/m2]                          |                                            | Replacement Cost [€/m2]       |  |  |  |
| 1                | 0                                                |                                            | 0                             |  |  |  |
| 2                | 0                                                |                                            | 0                             |  |  |  |
| 3                | 0                                                |                                            | 0                             |  |  |  |
| 4                | 0.783                                            |                                            | 0                             |  |  |  |
| 5                | 0                                                |                                            | 0                             |  |  |  |
| 6                | 0                                                |                                            | 0                             |  |  |  |
| 7                | 0.717                                            |                                            | 0                             |  |  |  |
| 8                | 0                                                |                                            | 0                             |  |  |  |
| 9                | 0                                                |                                            | 0                             |  |  |  |
| 10               | 0.657                                            |                                            | 0                             |  |  |  |

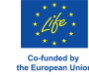

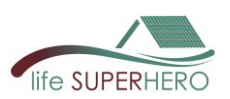

# 3.2.3 Life Cycle Assessment

La valutazione degli impatti ambientali del nuovo tetto, basata sulle fasi di prodotto e energia per il raffrescamento, può essere eseguita dalla pagina Home (1), nella pagina LIFE CYCLE ASSESSMENT (2).

|                       |                                                                                                | * <b></b> C            |
|-----------------------|------------------------------------------------------------------------------------------------|------------------------|
| Home Export Edit Help |                                                                                                | <u>- 1</u> 2 <u>//</u> |
|                       | LIFE CYCLE COSTING                                                                             | LIFE CYCLE ASSESSMENT  |
|                       | Life Cycle Assessment                                                                          |                        |
| Enviro                | onmental impact assessment of the new roof based on product and operational cooling energy use | stages                 |
|                       |                                                                                                |                        |

L'utente ha la possibilità di includere, all'interno della stratigrafia del tetto già definita (vedere guida Sezione **3.2.1**), materiali aggiuntivi che fanno parte del tetto, ma non contribuiscono al calcolo energetico (es. listelli, componenti speciali, ecc.).

L'utente deve fornire le seguenti informazioni:

 baseName EPD - Materiale per il quale esiste già un'EPD o una Tabella di Impatto nel database dello strumento (1)

Nota:

- Verificare se il materiale esiste (vedere guida Sezione *Edit > Materials*)
- Caricare l'EPD esistente in formato .xml (vedere guida Sezione 3.4.5 Edit > Database of EPD)
- Oppure creare una nuova Tabella di Impatto (vedere guida Sezione 3.4.6 Edit > Create a new Impact Table)
- Unità Funzionale come riportato nell'EPD o nella Tabella di Impatto (2)
- Fattore di Conversione per convertire l'unità funzionale a 1 m<sup>2</sup> di superficie del tetto (3)

L'utente può aggiungere quanti materiali desidera inserendo nuove righe (4) e poi confermando la selezione (5).

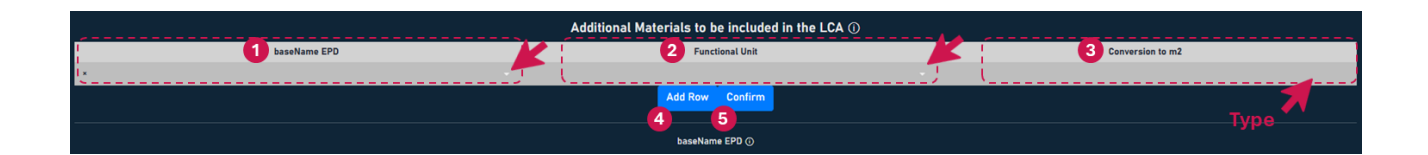

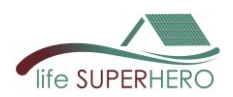

L'utente può verificare il nome del nuovo tetto selezionato (1) (vedere guida Sezione **3.2.1**). Il calcolo può richiedere alcuni secondi. Una volta terminato, appariranno i risultati (2).

| 1 New Roof_06 () 🔶                                                                        |          |            |
|-------------------------------------------------------------------------------------------|----------|------------|
| Global Warming Potential (GWP) [kg CO2 eq]                                                |          |            |
| index                                                                                     | A1-A3    | <u>```</u> |
| global warming potential (gwp)                                                            | 65.806   | 1          |
| global warming potential (gwp-ghg)                                                        | 3.33     | 1          |
| global warming potential - biogenic (gwp-biogenic)                                        | -0.021   | 1          |
| global warming potential - fossil fuels (gwp-fossil)                                      | 3.49     |            |
| global warming potential - land use and land use change (gwp-luluc)                       | 0.002    |            |
| global warming potential - total (gwp-total)                                              | 3.47     |            |
| index                                                                                     | Bé       |            |
| global warming potential (gwp)                                                            | 5.756716 | i i        |
| global warming potential - biogenic (gwp-biogenic)                                        | 0.464366 | 1          |
| global warming potential - fossil (gwp-fossil)                                            | 5.291188 | 1          |
| global warming potential - land use and land use change (gwp-luluc)                       | 0.001176 |            |
|                                                                                           |          | 1          |
| Acidification Potential of soil and water (AP) [mol H+ eq]                                |          |            |
| index                                                                                     | A1-A3    |            |
| acidification potential, accumulated exceedance (ap)                                      | 0.011    | - i        |
| acidification potential (ap)                                                              | 0.068    | 1          |
| acidification potential of soil and water (ap)                                            | 0.032    | 1          |
| index                                                                                     | B6       |            |
| acidification potential (ap)                                                              | 0.022778 |            |
|                                                                                           |          |            |
| Europhication Potential (EP) marine [kg N eq] freshwater [kg P eq] terrestrial [mol N eq] |          | ;          |
| V index                                                                                   | A1-A3    | ;          |
| europhication potential - freshwater (ep-freshwater)                                      | 0        | 1          |
| europhication potential - marine (ep-marine)                                              | 0.002    |            |

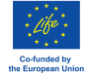

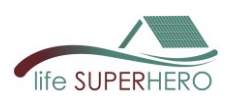

# 3.3 Export

Una volta eseguito il calcolo, i risultati del modello energetico possono essere salvati come file .dxf o .IDF tramite il menu Export. È inoltre possibile scaricare un file di registro errori .err

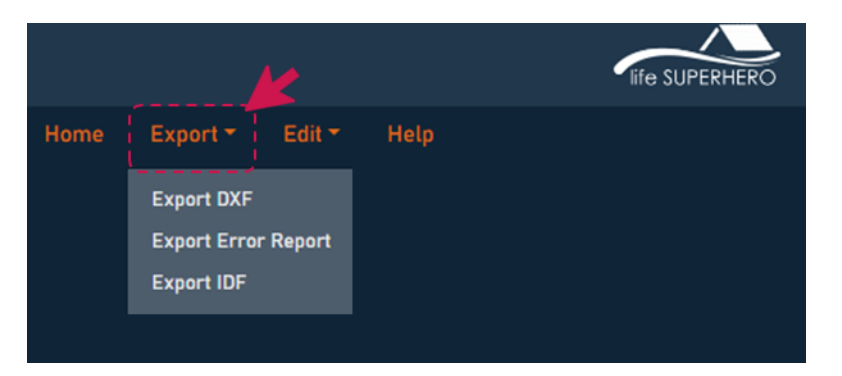

# 3.4 Edit

Nella pagina Edit l'utente può verificare o modificare il database di:

- MATERIALI
- TETTI
- PARETI
- EPD e Tabelle di Impatto
- Fattori di conversione per l'uso dell'energia

| Home Export * Edit * Help  Home Export * Edit * Help  Katerials Reefs Waite Export * EPDs and Impact Tables Diababer of EPDs and Impact Tables |
|----------------------------------------------------------------------------------------------------|
| Home Export V Loft V Holp<br>Nourists<br>Roofs<br>Wells<br>Economic data<br>Dotables of EPDs and Impact Tables                                 |
| Naturists<br>Roofs<br>Walls<br>Economic data<br>Database of EPOs and Impact Tables                                                             |
| Rosta<br>Walis<br>Economic data<br>Database of EPOIs and Impact Tables                                                                         |
| Walle<br>Economic state<br>Database of EPDs and Impact Tables                                                                                  |
| Economic data Catabase of EPDs and Impact Tables                                                                                               |
| Catabase of EPDs and Impact Tables                                                                                                    |
|                                                                                                    |
| Create a New Impact Table                                                                                                    |
| Energy Use Conversion Factor                                                                                                    |
|                                                                                                    |
|                                                                                                    |

## 3.4.1 Edit > Materials

Per creare un nuovo materiale, l'utente deve andare su Edit (1) e selezionare Materials (2). L'utente deve fornire le seguenti informazioni:

- Nome del Materiale (3)
- Spessore [m] (4)
- Conduttività Termica [W/mK] (5)
- Densità [kg/m3] (6)
- Calore Specifico [J/kgK] (7)

Per i materiali utilizzati nell'involucro edilizio (pareti e tetti), devono essere specificate le proprietà ottiche per permettere i calcoli energetici:

- Emissività Termica (8)
- Assorbanza Solare (9)
- Assorbanza Visibile (10)

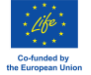

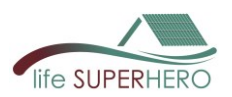

Nota:

L'utente deve poi assegnare al materiale un'EPD o una Tabella di Impatto tra quelle disponibili nel software(11); oppure crearne una nuova (vedere guida Sezione 3.4.6Edit > Create a new Impact Table); oppurecaricare un'EPD in formato. xIml (vedere guida Sezione 3.4.5Edit > Database of EPD and Impact Tables).

Inoltre, l'utente deve fornire: **Unità Funzionale** come riportata nell'EPD o nella Tabella di Impatto (12),e un **Fattore di Conversione** per collegare l'unità funzionale a 1 m<sup>2</sup> di superficie del tetto (13).

Una volta inserite tutte le informazioni richieste, cliccare su "Add Materials" (14) per confermare.

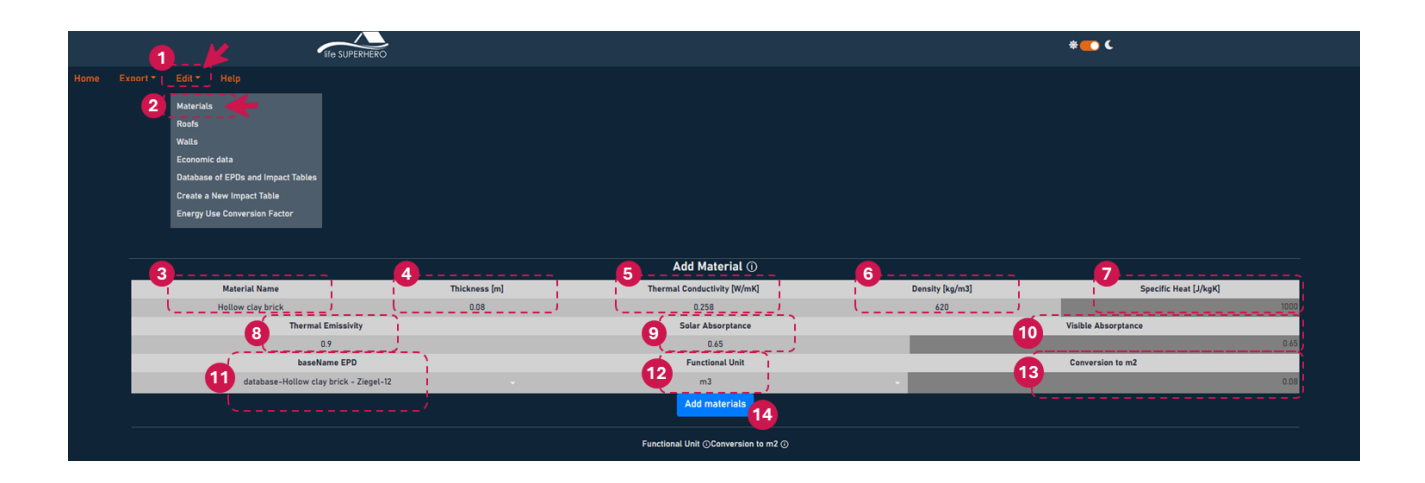

L'utente può consultare i materiali disponibili nelle tabelle sottostanti e modificare le proprietà esistenti inserendo nuovi valori. Per salvare le modifiche, cliccare sui pulsanti di conferma appropriati.

|    | Edit Materials                                       |                  |                             |                   |                       |  |  |
|----|------------------------------------------------------|------------------|-----------------------------|-------------------|-----------------------|--|--|
|    | Material Name                                        | Thickness [m]    | Thermal Conductivity [W/mK] | Density [kg/m3]   | Specific Heat [J/kgK] |  |  |
| ×  | Glass Wool Insulation                                | 0.09             | 0.0375                      | 19                | 1000                  |  |  |
| ×  | Aluminium roof covering                              | 0.0007           | 220                         | 3319              | 896                   |  |  |
| ×E | Elastoplastomeric polymer bitumen membr              | 0.004            | 0.2                         | 1150              | 1500                  |  |  |
|    | Confirm materials<br>Material's Optical Properties ① |                  |                             |                   |                       |  |  |
|    | Material Name                                        | Thermal Emissivi | ty                          | Solar Absorptance | Visible Absorptance   |  |  |
| ×  | Glass Wool Insulation                                | 0.9              |                             | 0.7               | 0.7                   |  |  |
| ×  | Aluminium roof covering                              | 0.4              |                             | 0.8               | 0.8                   |  |  |
| ×  | Elastoplastomeric polymer bitumen membrane           | 0.9              |                             | 0.6               | 0.6                   |  |  |
|    | Confirm materials                                    |                  |                             |                   |                       |  |  |

#### L'utente può consultare i Dati di Impatto Ambientale disponibili nella tabella sottostante:

| Environmental Impacts Data                   |                 |                                                        |                  |  |  |  |
|----------------------------------------------|-----------------|--------------------------------------------------------|------------------|--|--|--|
| Material Name                                | Functional Unit | baseName EPD                                           | Conversion to m2 |  |  |  |
| Portoguese Clay tiles_1                      | t               | Tegola portoghese tipo UNICOPPO e TE.SI                | 0.049225         |  |  |  |
| Portoguese Clay tiles_2                      | t               | Tegola portoghese tipo UNICOPPO e TE.SI                | 0.049225         |  |  |  |
| Glass Wool Insulation                        | m2              | S-P-06611 Isover Standard 90 mm                        | 1                |  |  |  |
| Aluminium roof covering                      | m2              | S-P-06249 Coperture metalliche & rivestimenti di facci | 1                |  |  |  |
| Expanded Polystyrene Insulation (EPS)_1      | m3              | ECO-DUR ZETA                                           | 0.1              |  |  |  |
| Elastoplastomeric polymer bitumen membrane   | m2              | S-P-06507 Polyflex Light Evolution P                   | 1                |  |  |  |
| Marsilleise Clay tiles_1                     | t               | Tegola marsigliese rossa in laterizio                  | 0.042            |  |  |  |
| Expanded Polystyrene Insulation (EPS)_2      | m3              | Eco Espanso 100                                        | 0.1              |  |  |  |
| Roofing and waterproofing synthetic membrane | m2              | S-P-00906 Mapeplan T TPO/FPO Waterproofing Membr       | 1                |  |  |  |
| Steel Profiles                               | m2              | S-P-06895 Building Steel Profiles                      | 1                |  |  |  |
| Roofing and waterproofing PVC-P membrane     | m2              | S-P-00691 DANOPOL PVC Waterproofing sheet              | 1                |  |  |  |
| Extruded Polystyrene Insulation (XPS)_1      | m2              | S-P-07847 Sopra XPS                                    | 1                |  |  |  |

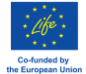

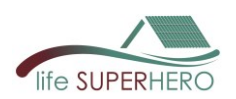

# 3.4.2 Edit > Roofs

Per creare una nuova Stratigrafia del Tetto, l'utente deve andare su Edit (1) e selezionare Roofs (2). Successivamente, l'utente deve inserire un nome per il nuovo tetto nel campo dedicato (3) e selezionare il primo materiale (4).

Materiali aggiuntivi possono essere aggiunti secondo necessità inserendo nuove righe (5) e poi confermando la selezione (6).

Le proprietà dei materiali verranno compilate automaticamente in base alle informazioni fornite nella sezione **Edit > Materials**.

|   | a                                | life SUPERHERO |               |   |                               |                 | * <b>=</b> ( |                       |
|---|----------------------------------|----------------|---------------|---|-------------------------------|-----------------|--------------|-----------------------|
|   | nort *  _Edit *   Help           |                |               |   |                               |                 |              |                       |
|   | Materials                        |                |               |   |                               |                 |              |                       |
|   | 2 Roofs                          |                |               |   |                               |                 |              |                       |
|   | Walls<br>Economic data           |                |               |   |                               |                 |              |                       |
|   | Database of EPDs and Impact Tabl | es             |               |   |                               |                 |              |                       |
|   | Create a New Impact Table        |                |               |   |                               |                 |              |                       |
|   | Energy Use Conversion Factor     |                |               |   |                               |                 |              |                       |
|   |                                  |                |               |   | Roof Stratigraphy             |                 |              |                       |
|   |                                  |                |               |   | Name of the Roof Stratigraphy |                 |              |                       |
|   |                                  |                |               | 3 | Type the name here            |                 |              |                       |
| 9 | Material Name                    |                | Thickness [m] |   | Thermal Conductivity [W/mK]   | Density [kg/m3] |              | Specific Heat [J/kgK] |
| × |                                  | 4              |               |   |                               |                 |              |                       |
| 1 |                                  |                |               |   |                               |                 |              |                       |
| × |                                  | <b>*</b>       |               |   |                               |                 |              |                       |
|   |                                  |                |               |   | Add Row Confirm               |                 |              |                       |
|   |                                  |                |               |   | 5 6                           |                 |              |                       |

L'utente può visualizzare le stratigrafie dei tetti esistenti nella tabella sottostante selezionando un tetto dalla lista:

| Visualize Roofs                      |               |                             |                 |                       |  |
|--------------------------------------|---------------|-----------------------------|-----------------|-----------------------|--|
|                                      | Roof_06       |                             |                 |                       |  |
|                                      |               |                             |                 |                       |  |
| Material Name                        | Thickness [m] | Thermal Conductivity [W/mK] | Density [kg/m3] | Specific Heat [J/kgK] |  |
| Portoguese Clay tiles_1              | 0.011         | 1                           | 2000            | 800                   |  |
| Roofing and waterproofing synthetic  | 0.0015        | 0.23                        | 1000            | 1000                  |  |
| EPS insulation panel - Greydur Top 3 | 0.08          | 0.03                        | 35              | 1450                  |  |
| Block for brick-cement floor 18x25x4 | 0.18          | 0.386                       | 480             | 1000                  |  |
| Plaster - MapeWall                   | 0.02          | 0.9                         | 1250            | 1000                  |  |
|                                      |               | Reset                       |                 |                       |  |

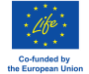

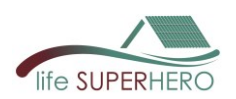

# 3.4.3 Edit > Walls

Per creare una nuova Stratigrafia della Parete, l'utente deve andare su Edit (1) e selezionare Walls (2). Successivamente, l'utente deve inserire un nome per la nuova parete nel campo dedicato (3) e selezionare il primo materiale (4).

Materiali aggiuntivi possono essere aggiunti secondo necessità inserendo nuove righe (5) e poi confermando la selezione (6).

Le proprietà dei materiali verranno compilate automaticamente in base alle informazioni fornite nella sezione **Edit > Materials**.

|         | (1        |                                    | Ife SUPERHERO |               |   |                               | *(              | <b>C</b>              |
|---------|-----------|------------------------------------|---------------|---------------|---|-------------------------------|-----------------|-----------------------|
|         | coort • L | Edit - Help                        | _             |               |   |                               |                 |                       |
|         |           | Materials                          |               |               |   |                               |                 |                       |
|         | 2         | Roofs                              |               |               |   |                               |                 |                       |
|         |           | Economic data                      |               |               |   |                               |                 |                       |
|         |           | Database of EPDs and Impact Tables | 1             |               |   |                               |                 |                       |
|         |           | Create a New Impact Table          |               |               |   |                               |                 |                       |
|         |           | Energy Use Conversion Factor       |               |               |   |                               |                 |                       |
|         |           |                                    |               |               |   |                               |                 |                       |
|         |           |                                    |               |               |   | Name of the Wall Stratigraphy |                 |                       |
|         |           |                                    |               |               |   |                               |                 |                       |
| _       |           |                                    |               |               | 3 | Type the name here            |                 |                       |
|         |           | Material Name                      |               | Thickness [m] |   | Thermal Conductivity [W/mK]   | Density [kg/m3] | Specific Heat [J/kgK] |
| 4       | ×         |                                    | ¥             |               |   |                               |                 |                       |
| · · · · | ×         |                                    |               |               |   |                               |                 |                       |
|         |           |                                    | · · · · ·     |               |   |                               |                 |                       |
|         |           |                                    |               |               |   | Add Row Confirm               |                 |                       |
|         |           |                                    |               |               |   | 5 6                           |                 |                       |

L'utente può visualizzare le stratigrafie delle pareti esistenti nella tabella sottostante selezionando una parete dalla lista:

|                                    |               | Walls                       |                 |                       |
|------------------------------------|---------------|-----------------------------|-----------------|-----------------------|
|                                    |               | Wall_03                     |                 | × 👻                   |
|                                    |               |                             |                 |                       |
| Material Name                      | Thickness [m] | Thermal Conductivity [W/mK] | Density [kg/m3] | Specific Heat [J/kgK] |
| Plaster – MapeWall                 | 0.02          | 0.9                         | 1250            | 1000                  |
| Hollow clay brick - Ziegel - 12 cm | 0.12          | 0.258                       | 620             | 1000                  |
| Air gap - 4 cm                     | 0.04          | 0.22                        | 1225            | 1005                  |
| Hollow clay brick - Ziegel - 8 cm  | 0.08          | 0.258                       | 620             | 1000                  |
| Plaster – MapeWall                 | 0.02          | 0.9                         | 1250            | 1000                  |
|                                    |               | Reset                       |                 |                       |

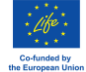

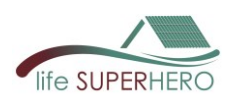

## 3.4.4 Edit > Economic data

Andando su Edit (1) e selezionando Economic data (2), l'utente può modificare tutte le costanti macroeconomiche e/o i valori variabili anno per anno. Una volta completate le modifiche, è necessario confermare cliccando il pulsante dedicato.

| <b>1</b> #                                                                                                    | Me SUPERHERO                                   |                |                    | * <b>=_</b> ) (          |  |  |
|----------------------------------------------------------------------------------------------------|------------------------------------------------|----------------|--------------------|--------------------------|--|--|
| Home Exact: Edit Materials<br>Roots<br>Walls<br>C2<br>Economic di<br>Database of<br>Create a Ne<br>Energy Use | ata per se se se se se se se se se se se se se |                |                    |                          |  |  |
|                                                                                                    |                                                | Macroeconom    | ic Input Data      |                          |  |  |
|                                                                                                    |                                                | Costant        | values             |                          |  |  |
| Nominal I                                                                                                    | nterest Rate                                   | Inflation Rate | Nominal Wage (GDP) | Electricity Price Growth |  |  |
| 0,0                                                                                                    | 04                                             | 0,02<br>Edit d | 0,01<br>ata        | 0,05                     |  |  |
| Macroeconomics Input Data                                                                                     |                                                |                |                    |                          |  |  |
|                                                                                                    | Variable values over the years ①               |                |                    |                          |  |  |
| Years                                                                                                    | Nominal Interest Rate                          | Inflation      | Nominal Wage GDP   | Electricity Price Growth |  |  |
| 1                                                                                                    | 0.04                                           | 0.02           | 0.01               | 0.05                     |  |  |
| 2                                                                                                    | 0.04                                           | 0.02           | 0.01               | 0.05                     |  |  |
| 3                                                                                                    | 0.04                                           | 0.02           | 0.01               | 0.05                     |  |  |
| 4                                                                                                    | 0.04                                           | 0.02           | 0.01               | 0.05                     |  |  |
| 5                                                                                                    | 0.04                                           | 0.02           | 0.01               | 0.05                     |  |  |
| Confirm data Reset                                                                                            |                                                |                |                    |                          |  |  |

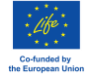

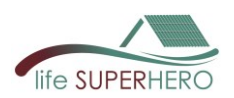

# 3.4.5 Edit > Database of EPD and Impact Tables

Per creare una nuova EPD, l'utente deve andare su Edit (1) e selezionare Database of EPD and Impact Tables (2).

L'utente può quindi trascinare e rilasciare un nuovo file EPD in formato .xml nell'area dedicata e cliccare su **Update** per caricarlo.

| 1/                                     | II O SUPERIERO                                  | * 💽 C |  |  |
|----------------------------------------|-------------------------------------------------|-------|--|--|
| Homo Export Edit Homo Homo             | lp<br>DBa and impact Tables<br>investing Factor |       |  |  |
|                                        | Add EPD                                         |       |  |  |
| Drag and Drop EPD in xml format Update |                                                 |       |  |  |

Nella stessa pagina è possibile visualizzare l'elenco delle EPD già caricate.

| Uploaded EPDs List                             |                                      |  |  |
|------------------------------------------------|--------------------------------------|--|--|
| baseName EPD                                   | UUID                                 |  |  |
| database-Greydur Top B_100% recycled-1         | epd-database-pdf-1                   |  |  |
| database-Greydur Top B-0                       | epd-database-pdf-0                   |  |  |
| database-Sopro Fliesenfest extra FF 450-2      | epd-database-pdf-2                   |  |  |
| database-Mapei Polyglass ANTIRADICE LIGHT P-7  | epd-database-pdf-7                   |  |  |
| S-P-00691 DANOPOL PVC Waterproofing sheet      | 6b7911c8-7933-42ea-9309-41f907f28939 |  |  |
| Tegola portoghese tipo UNICOPPO e TE.SI        | 07ab1c07-ee4e-44c5-9c83-959fb0446bb4 |  |  |
| database-MR_Rothoblaas Transpir Evo Seal 200-3 | epd-database-pdf-3                   |  |  |

Nella stessa pagina è inoltre possibile visualizzare i risultati della Valutazione dell'Impatto del Ciclo di Vita (LCIA) di un materiale specifico lungo tutto il suo ciclo di vita, quantificati secondo categorie di impatto ambientale specifiche, e esportare i dati.

|        | LCIA Results 🔀 Select                      |                                                                                           |                                |  |  |
|--------|--------------------------------------------|-------------------------------------------------------------------------------------------|--------------------------------|--|--|
|        |                                            | database-Greydur Top B-0                                                                  |                                |  |  |
| Export | Global Warming Potential (GWP) [kg CO2 eq] |                                                                                           |                                |  |  |
|        | database-Greydur Top B-0                   |                                                                                           | global warming potential (gwp) |  |  |
|        | A1-A3                                      |                                                                                           | 127                            |  |  |
|        | C2                                         |                                                                                           | 0.15                           |  |  |
|        | C3                                         |                                                                                           | 81.2                           |  |  |
|        | D                                          |                                                                                           | -33.7                          |  |  |
| Export |                                            | Acidification potential of soil and water (AP) [mol H+ eq]                                |                                |  |  |
|        | database-Greydur Top B-0                   |                                                                                           | acidification potential (ap)   |  |  |
|        | A1-A3                                      |                                                                                           | 0.135                          |  |  |
|        | C2                                         |                                                                                           | 0                              |  |  |
|        | C3                                         |                                                                                           | 0.007                          |  |  |
|        | D                                          |                                                                                           | -0.045                         |  |  |
| Export |                                            | Europhication Potential (EP) marine [kg N eq] freshwater [kg P eq] terrestrial [mol N eq] |                                |  |  |
|        | database-Greydur Top B-0                   |                                                                                           | eutrophication potential (ep)  |  |  |
|        | A1-A3                                      |                                                                                           | 0.451                          |  |  |
|        | C2                                         |                                                                                           | 0.001                          |  |  |
|        | C3                                         |                                                                                           | 0.034                          |  |  |
|        | D                                          |                                                                                           | -0.137                         |  |  |

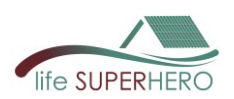

# 3.4.6 Edit > Create a new Impact Table

In **Edit (1)** > **Create a new Impact Table (2)**, l'utente può generare una nuova tabella che riporta gli impatti ambientali nel formato EPD. Per farlo, modificare direttamente i valori nelle righe della tabella e poi cliccare sul pulsante **Update** per salvare le modifiche.

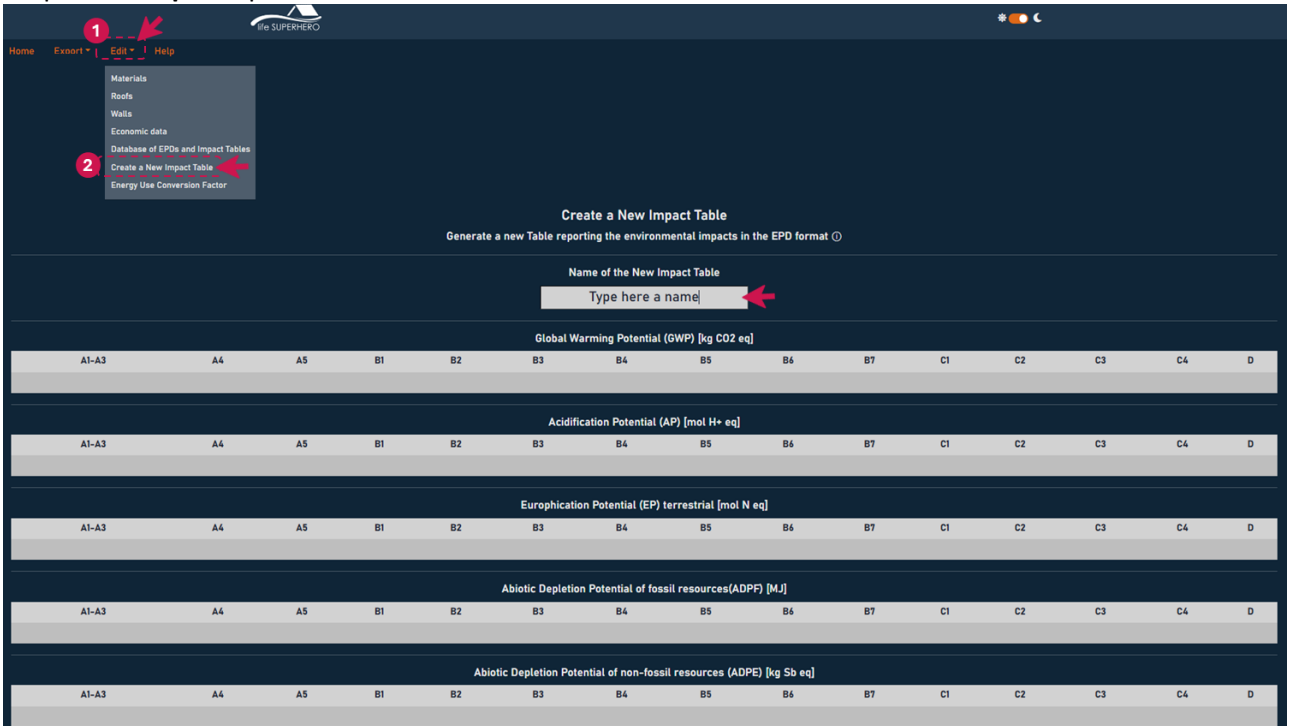

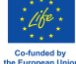

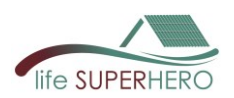

# 3.4.7 Edit > Energy Use Conversion Factors

In Edit (1) > Energy Use Conversion Factors (2), l'utente può modificare i valori direttamente nelle righe della tabella e poi cliccare sul pulsante *Confirm Data* per salvare le modifiche. Questi valori sono calcolati sulla base di: 1 kWh Elettricità, bassa tensione – UNI EN 15804 + A2 (adattata), Versione 1.00 / Set di normalizzazione e ponderazione EF 3.1, Ottobre 2023.

|                                                                                                    | * 📪 C       |
|----------------------------------------------------------------------------------------------------|-------------|
| Rome Exact Edit Help<br>Materials<br>Roofs<br>Wals<br>Economic dats<br>Database of EPOs and Impact Tables<br>Crashe a New Impact Tables<br>Crashe a New Impact Tables |             |
| Energy Use Conver                                                                                                    |             |
| ITA - Italy                                                                                                    |             |
| -<br>La face                                                                                                    |             |
| index                                                                                                    | TIA - Italy |
| acidification potential (ap)                                                                                                    | 0.001627    |
| global warming potential (gwp)                                                                                                    | 0.411194    |
| global warming potential - biogenic (gwp-biogenic)                                                                                                    | 0.033169    |
| global warming potential - fossil (gwp-fossil)                                                                                                    | 0.377942    |
| global warming potential - land use and land use change (gwp-luluc)                                                                                                   | 0.000084    |
| eutrophication potential - marine (ep-marine)                                                                                                    | 0.000249    |
| eutrophication potential - freshwater (ep-freshwater)                                                                                                    | 0.000082    |
| eutrophication potential - terrestrial (ep-terrestrial)                                                                                                    | 0.00285     |
| ozone depletion (odp)                                                                                                    | 0           |
| photochemical ozone formation (pocp)                                                                                                    | 0.001189    |
| abiotic depletion potential - fossils resources(adpf)                                                                                                    | 5.897616    |
| abiotic depletion potential - non fossil resources (adpe)                                                                                                    | 0.000004    |
| Confirm data                                                                                                    | Reset       |

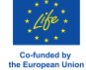